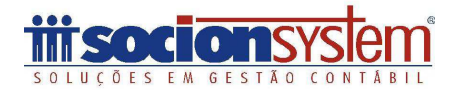

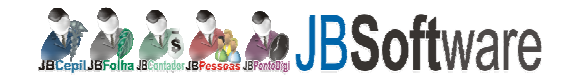

### Importação de Notas Fiscais de Serviços em formato IPM-txt:

Acesse o pacote 3704: no botão: carregar XML/site:

Clique no botão selecionar, no tipo: abaixo informe: NFS-e Txt, selecione o arquivo.

#### Imagem: Abrir Examinar: + 🗈 👉 🎫-🎍 brusque -Data de modificaç... Nome Tipo Tarr sao francis 15/02/2012 09:01 Pasta de arquivos Locais 24082011 120843 15/02/2012 09:00 Arquivo TXT exp\_24082011\_143642 15/02/2012 09:00 Arquivo TXT Área de Trabalho 1.5 **Bibliotecas** Computador 4 Rede • Abrir Nome: Cancelar Tipo:

No pacote 3704, Clique no botão executar:

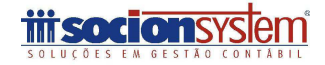

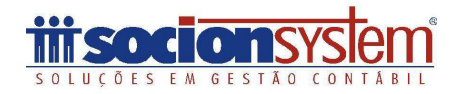

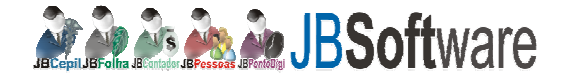

#### Erro:

#### Atenção!!!

Quando ocorrer essa mansagem e por que não está importando o arquivo correto NFE exportação, por favor, acesse o final da apostila e veja como baixar o arquivo correto.

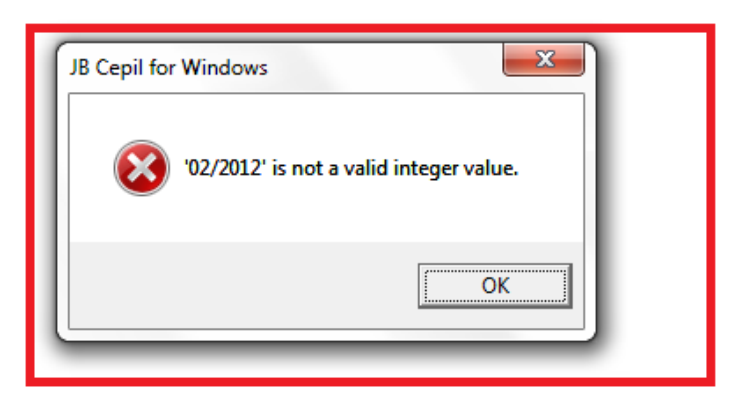

Erros: No meu caso eu fiz um teste em uma empresa e ocorreram erros de I.E, por que no arquivo não vem essa informação, então, deverá acessar o registro 0150 coluna I.E e informar os dados, e em seguida consistir cadastros. Caso este cliente já esteja cadastrado em seu plano de conta não irá dar erro, desconsidere esse item.

#### Imagem:

| 000 - Abertura do Au | GNR REG COD PART | NOME                       | COD_PAIS        | CNPJ CPF         | 1          | 00 | Climate       |
|----------------------|------------------|----------------------------|-----------------|------------------|------------|----|---------------|
| 190 - Ck/Fox/Tranep  | 1 0150 1         | LIULIANO MINCLETO DA SILVA | 105             | 00063            | 848        |    | 12            |
| 30 - Unicades de f   | 2,0150 2         | JOANINA DOGNINI            | 105             | 8 000433         | 2167       |    | Carefor 30    |
| CO - Produce (Las    | 3:0150 3         | SONIA ROSANI BITTENCOURT   | LUD 105         | 8 000521         | 1009       |    | Constant De   |
| SD Chromosiller JO   | 4 0150 4         | MAURICIO LUDIM             | 105             | 8 00043          | 215        |    |               |
| 20 - Anutar do I'ar  | 5 0150 5         | JUDITE DE SOUZA            | 105             | 8 000543         | 2004       |    | Consults C    |
| 10 - NEs de Servic   | 6 0150 6         | JOSE DE SOUZA              | 105             | 8. 0005          | 043        |    |               |
| 00 NEMMON 11         | 7,0150 7         | SCHAADT CONSTRUTORA E E    | KPR 105         | 8 113134760      | 1.1        |    | Consister D   |
| 00 - NFs Mod 87. (   | 8 0150 8         | TH EMPREENDIMENTOS IMOR    | LIAF 105        | 8 089273190      |            |    | 20420428      |
| 0                    | 9 0150 9         | BAPNI ADMINISTRADORA DE I  | ENS 109         | 8.050016320      |            |    | 11.2          |
|                      |                  | Obs: que os campos         | estão em branco | então precisa pr | reencher / |    | (R)<br>Locale |

Erro:

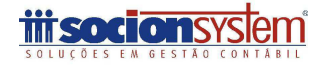

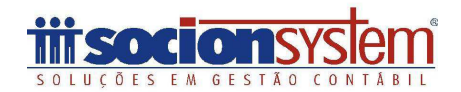

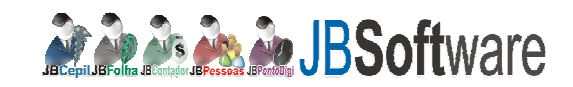

| Dados                                          | Erros e Advertências                                                                             |                                                          | e                    |
|------------------------------------------------|--------------------------------------------------------------------------------------------------|----------------------------------------------------------|----------------------|
| ERRO Linha: 8 Tipo de                          | Registro: 0150 Campo: IE (): Inscrição Estadua                                                   | al Inválida para UF (SC)                                 | Carregar <u>T</u> xt |
| ERRO Linha: 9 Tipo de<br>ERRO Linha: 7 Tipo de | Registro: 0150 Campo: IE (): Inscrição Estadua<br>Registro: 0150 Campo: IE (): Inscrição Estadua | al Inválida para UF (SC)<br>al Inválida para UF (SC)     |                      |
| ERRO Linha: 6 Tipo de                          | Registro: 0150 Campo: CPF (00005626323953                                                        | 3): CPF Inválido!                                        | Carregar ≚ml/Sit     |
| ERRO Linha: 5 Tipo de                          | Registro: 0150 Lampo: LPF (0000562632395)<br>Registro: 0150 Campo: CPF (0005470049396)           | 3): CPF Invälido!<br>3): CPF Invälido!                   | =>                   |
| ERRO Linha: 5 Tipo de                          | Registro: 0150 Campo: CPF (00054700493966                                                        | 3): CPF Inválidol                                        | Consistir Cads       |
| ERRO Linha: 4 Tipo de                          | Registro: 0150 Campo: CPF (00043321526972                                                        | 2) CPF Invalido                                          | =>                   |
| ERRO Linha: 4 Tipo de<br>EBBO Linha: 3 Tipo de | Registro: 0150 Campo: CDD_MUN (): 0 Códig<br>Registro: 0150 Campo: CPE (0005210092895)           | o do Município é inválido ou não Cadastrado.             | Consistir Docs       |
| ERRO Linha: 3 Tipo de                          | Registro: 0150 Campo: CPF (00052100928953                                                        | CP Consistindo                                           |                      |
| ERRO Linha: 2 Tipo de<br>ERRO Linha: 2 Tipo de | Registro: 0150 Campo: CPF (00043316794972) Registro: 0150 Campo: CPF (00043316794972)            | 2: CP                                                    | Confere Leiaute      |
|                                                |                                                                                                  | Ocorreram erros nos Registros de Participantes!          | 含                    |
|                                                |                                                                                                  | Sem a correção destes erros não será realizado processo  | Localizar            |
|                                                |                                                                                                  | de inclusão dos Clientes, Fornecedores, Transportadores, |                      |
|                                                |                                                                                                  | etc., fazendo com que haja erros de validação nos        | Desativa Filtro      |
|                                                |                                                                                                  | documentos que intiquem participantes não cadastrados.   |                      |
|                                                |                                                                                                  | Deseja Continuar o processo de Consistência, mesmo com   | Evenin               |
|                                                |                                                                                                  | erros cadastrais?                                        | - Schall             |
|                                                |                                                                                                  |                                                          | Importer             |
|                                                |                                                                                                  | Sim Não                                                  |                      |
|                                                |                                                                                                  |                                                          | -                    |

#### Erro:

ERRO Linha: 14 Tipo de Registro: A170 Campo: CFOPISS (9001): CFOPISS informado é inválido. Informe um código válido ou efetue a configuração do CFOPISS para o produto (SEMCOD) no pacote 3111, aba "Dados Adicionais do Sped.

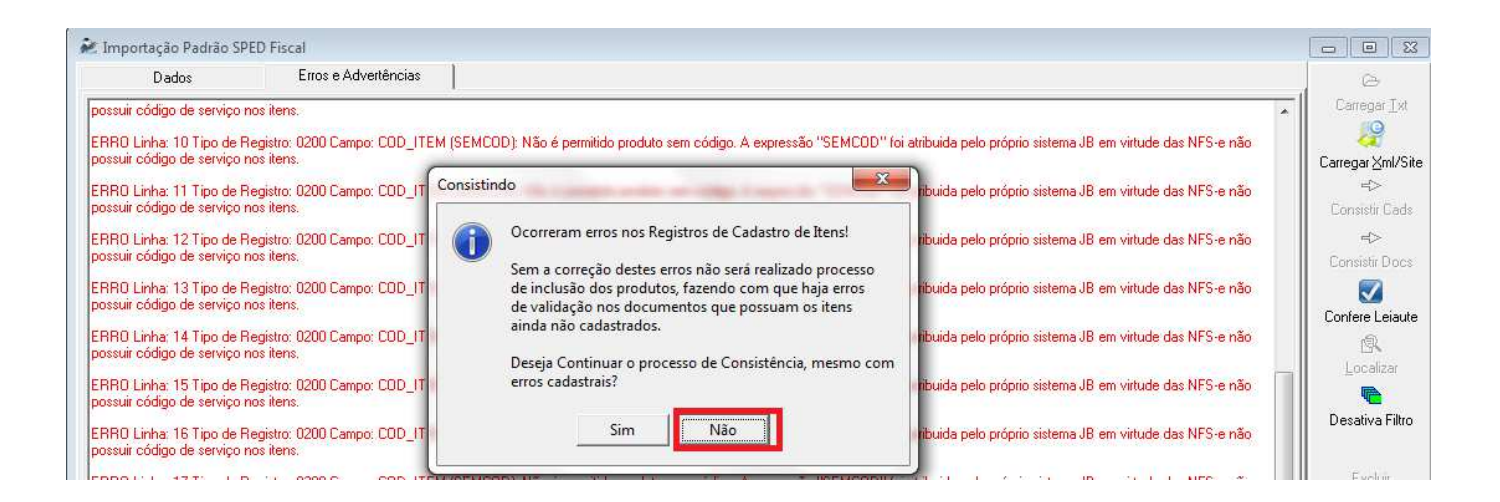

Código Novo:

O Sistema traz como padrão para o registro 0200, no campo COD\_ITEM, a informação (SEMCOD), esse código deverá ser alterado para um código válido para que o sistema possa cadastrar automaticamente (pacote 3111), verifique a codificação da empresa ou um código em sequecial para ser informado. Mude o código e clique no botão "Consistir Cads".

Exemplo:

Imagem: registro 0200

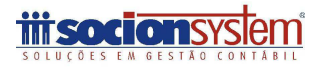

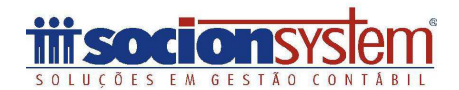

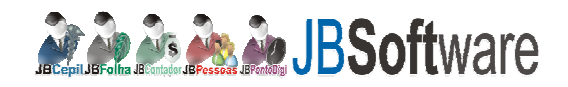

| 🌬 Importação Padrão SPEC    | ) Fiscal     |                 |                                                                                    |                             |
|-----------------------------|--------------|-----------------|------------------------------------------------------------------------------------|-----------------------------|
| Dados                       | Erros e Adve | ertências       |                                                                                    | 6                           |
| 0000 - Abertura do Ar       | Conf. EGN    | IR REG COD_ITEM | DESCR_ITEM COD_BARBA (                                                             | Carregar Ixt                |
| O150 - Cli/For/Transp     ■ |              | 1 0200 7        | Ref. Assistência técnica, manutenção no computador, troca de memória PC: 1 G       | <u>19</u>                   |
| - III.91 - Linidades de M   | C 🔽          | 2 0200 8        | Ref. Assistência técnica, manutenção no computador, troca de memória PC: 1 GB, DDR | Carregar Xml/Site           |
| E U200 · Produtos (Lad      | C 🔽          | 3 0200 9        | Ref. Assistência técnica, manutenção no computador, troca de memória PC: 1 G       | Carregal <u>A</u> rriv Site |
| 0200 • Aiteração •          |              | 4 0200 10       | Ref. Assistência técnica, manutenção no computador, troca de memória PC; 1 G       |                             |
| 0220 · Codigo do            |              | 5 0200 11       | Ref. Assistência técnica, manutenção no computador, troca de memória PC: 1 G       | Lonsistir Lads              |
| - 0400 · Natureza de 0      |              | 6 0200 SEMCOD   | Ref. Assistência técnica, manutenção no computador, troca de memória PC: 1 G       |                             |
| - 0450 · Observações (      |              | 7 0200 SEMCOD   | Ref. Assistência técnica, manutenção no computador, troca de memória PC: 1 G       | Consistir Docs              |
| 0460 - Ajustes do ICM       |              | 8 0200 SEMCOD   | Ref. Assistência técnica, manutenção no computador, troca de memória PC: 1 G       |                             |
| 🖻 A100 - NFs de Serviç      |              | 9 0200 SEMCOD   | Ref. Assistência técnica, manutenção no computador, troca de memória PC: 1 G       | 4500 1 20                   |
| A110 - Observaçi            |              |                 |                                                                                    | Lonfere Leiaute             |
| Anna D                      |              |                 |                                                                                    |                             |

Código já cadastrado no JB pacote 3111:

## Imagem: registro A170

| 🖋 Importação Padrão SPED Fiscal                                                                                                    |                                                                                                    |
|----------------------------------------------------------------------------------------------------|----------------------------------------------------------------------------------------------------|
| Dados Erros e Advertências                                                                                                    |                                                                                                    |
| ■ 0000 - Abertura do Ar         REGNR         REGNRPAI         REG         NUM_ITEM         COD_           ■ 0150 - Cli/For/Transp         - 0190 - Unidades de M         1         1         1         170         1         9           ■ 0200 - Produtos (Cad.         -         -         0205 - Alteração -         -         0206 - Código do         -         0202 - Fatores de         -         0206 - Código do         -         0202 - Fatores de         -         0450 - Observações (         -         0450 - Alteração ICM         -         -         -         -         -         -         -         -         -         -         -         -         -         -         -         -         -         -         -         -         -         -         -         -         -         -         -         -         -         -         -         -         -         -         -         -         -         -         -         -         -         -         -         -         -         -         -         -         -         -         -         -         -         -         -         -         -         -         -         -         -         -         - | TEM DESCR_COMPL<br>Ref Assistência dos seguintes Materiais: Fonte ATX: R Teclado USB: R Bateria: R Monitor Samsung |

#### Outro detalhe:

No campo "COD\_ITEM", como na nota fiscal é utilizado o campo "discriminação dos serviços", e são discriminado os serviços das mais diversas maneiras por ser um campo livre, ocorre que esse produto pode já estar cadastrado no pacote 3111, porém, como vem alguma informação a mais o JB irá pedir para cadastrar, sendo assim você pode usar o mesmo "código de produto" cadastrado e usar a manutenção para aplicar, veja o exemplo:

#### Nota nfe: campo: discriminação dos serviços:

Ref **Assistência** dos seguintes Materiais: Fonte ATX: R Teclado USB: R Bateria: R Monitor Samsung:

#### Cadastro produto JB:

Produto 9: . Ref Assistência dos seguintes Materiais, instalação, manutenção no computador.

Nesse caso vamos atribuir pela manutenção, todos os produtos que tiver como "Assistência" o campo: COD\_ITEM mudar para produto "9", exemplo:

| Manutenção: | ou no pacote | e 3712 pode | acrescentar es | sa regra. |
|-------------|--------------|-------------|----------------|-----------|
| 3           |              |             |                |           |

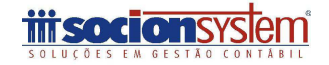

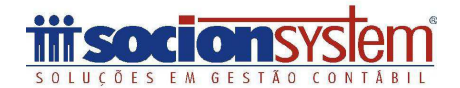

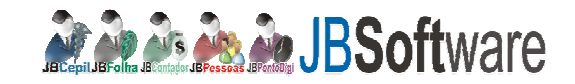

|                                    |                                 |                 | Exec         |
|------------------------------------|---------------------------------|-----------------|--------------|
| ões:<br>Executar a ação de:        |                                 |                 | 0            |
| 1 - Alteração 💌                    |                                 |                 | <u>C</u> anc |
| No Registro                        |                                 |                 | 8            |
| A170                               |                                 | *               | Incluir Alf  |
| Para o Campo:                      |                                 |                 |              |
| COD_ITEM                           |                                 |                 |              |
| Novo conteúdo:                     |                                 | baan.           |              |
| 9                                  |                                 |                 |              |
| Aplications Begistros com Status   |                                 |                 |              |
| 🙄 🔽 Consistidos 🛛 🔁 🔽 M            | Não Consistidos 🛛 👩 🔽 Com Erros | 🕒 🔽 A Confirmar |              |
| ndições para a execução do comando |                                 |                 |              |
|                                    |                                 |                 |              |
| Quando o Registro for:             |                                 |                 |              |
| A170                               |                                 | _               |              |
| Campo for:                         |                                 |                 |              |
| COD_ITEM                           |                                 | <u> </u>        |              |
|                                    | e Autor die researche West      |                 | P-44 (P)     |
| Condição: Conte                    | eudo da condição:               |                 | jibc jibc    |

OBS: Erro ao importar o arquivo txt pacote 3704:

| Dadaa | Erros e Advertências |                                      |         |
|-------|----------------------|--------------------------------------|---------|
| Dauus | Ended Harotonolds    |                                      |         |
|       |                      |                                      | Larre   |
|       |                      |                                      |         |
|       |                      |                                      | Carrega |
|       |                      |                                      |         |
|       |                      |                                      | Consi   |
|       |                      |                                      |         |
|       |                      |                                      | Consi   |
|       |                      |                                      | Cons    |
|       |                      | IR Copil for Windows                 | 1.00    |
|       |                      |                                      | Confer  |
|       |                      |                                      |         |
|       |                      | INSCLIV00742667' is not a valid data | Lo      |
|       |                      | Wiscoxo0/42007 is not a valid date.  |         |
|       |                      |                                      | Desa    |
|       |                      |                                      | •       |
|       |                      | OK                                   |         |

Esse erro e decorrente do campo: "Observações do Cancelamento": está vindo no arquivo com o caractere "ponto e vírgula" na descrição, exemplo:

;CNTR: MSCU590196-5 NAVIO: CSAV LONQUEM DESP: SOULLER-SUPREMA DOC; MSCUX00742667;

Como layout e delimitado por "ponto e vírgula" sugerimos não usar esse caractere na hora de informar a descrição.

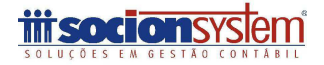

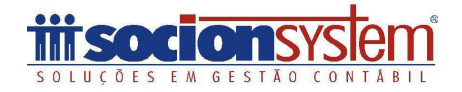

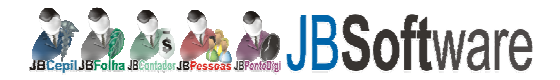

#### Erros:

| EBBO Linha: 1 Tipo de Begistro: A170 Campo: ATIVIDADE (10.05): Código de atividade municipal inválido ou pão cadastrado para município do estabelecimento (pct3234)               |          |
|----------------------------------------------------------------------------------------------------|----------|
| Enno Elinia, in no el registra. Ante canpa Ante Aber (a) de la canada de la canada de la cadasta de para manerpo de estabelecimente (peseo).                                      |          |
| ERRU Linha: 2 Tipo de Registro: A TUU Campo: CUU_PART (2): U Cliente/Fornecedor e invalido ou não Cadastrado.                                                                     |          |
| ERRO Linha: 2 Tipo de Registro: A170 Campo: CFOPICMS (): Doc de saída, primeiro dígito do CFOP de ser maior que 4                                                                 |          |
| ERRO Linha: 2 Tipo de Registro: A170 Campo: COD_CTA (0): O Código da Conta não está Cadastrado ou Conta é Título ou Fora de Vigência!                                             |          |
| ERRO Linha; 2 Tipo de Registro: A170 Campo: COD CTA2 (0): O Código da Conta2 não esta Cadastrado ou Conta é Título ou Fora de Vigência!                                           |          |
| ERRO Linha: 2 Tipo de Registro: A170 Campo: CFOPISS (): CFOPISS informado é inválido. Informe um código válido ou efetue a configuração do CFOPISS para o produto (SEMCOD) no pac | te 3111, |
| aba "Dados Adicionais do Sped,                                                                                                    |          |

# ERRO Linha: 1 Tipo de Registro: A170 Campo: ATIVIDADE (10.05): Código de atividade municipal inválido ou não cadastrado para município do estabelecimento (pct3234).

Este erro e no item do código de atividade, acesse o pacote 3234- Cadastro de atividade: Verifique se já tem á atividade cadastrada ou cadastre conforme vem no arquivo, em meu caso e um teste e não havia cadastro atividade 10.05. A alíquota deverá ser informada corretamente conforme o item da lista de serviços "lei complementar 116/2003". Imagem:

| 🌬 Cadastro de Ativida   | ade (Consultando)     |                 | <b>×</b>                             |
|-------------------------|-----------------------|-----------------|--------------------------------------|
| Excluir Salvar Cancelar | Transferir            |                 |                                      |
| Dados Cadastrais   Tra  | nsferência de dados e | ntre municípios |                                      |
| Município: 42.0         | 2909 BRUSQUE          | / SC            | 🛞 Vincular Ativ, por Estabelecimento |
| Código Atividade: 10.0  | 5                     |                 |                                      |
| Descrição: AGE          | NCIAMENTO, CORR       | ETAGEM ETC      |                                      |
| Alíquota ISS: 4,        | 00%                   |                 |                                      |
| Código                  | Código Federal        | Descrição       | Alíquota ISS 🔺                       |

# ERRO Linha: 2 Tipo de Registro: A170 Campo: CFOPICMS (): Doc de saída, primeiro dígito do CFOP de ser maior que 4

No arquivo não vem o cfop de ICMS, que é o cfop de serviço, então, nesse caso podemos usar o manutenção para informar, esse mesmo cfop as contas contábeis devem estar configuradas no pacote 3104, aba : Configuração Contábil.

Exemplo:

Acesse a aba Dados: registro A170: clique em desabilitar filtro, em seguida clique no botão manutenção para preencher o campo com o cfop, siga os dados conforme imagem:

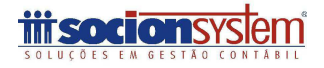

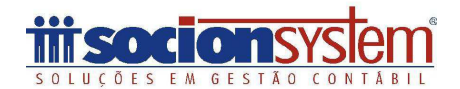

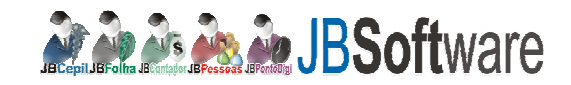

| Date Descentions                                                                                                    |                                                                                                    |                                                                       |
|----------------------------------------------------------------------------------------------------|----------------------------------------------------------------------------------------------------|-----------------------------------------------------------------------|
| Adamine & Aspen ()<br>Chill Fung Cable<br>Deckno & Name ()<br>Deckno & States &<br>Deckno & States & States &<br>Deckno & States & States &<br>Deckno & States & States &<br>Deckno & States & States &<br>Deckno & States & States &<br>Deckno & States & States & | Cuertas (cos courtos (revores Lues (cris o<br>e e un<br>e un<br>l Menorado de Cetor ( Menorado de Totales (                                                                                                    |                                                                       |
| 10 - Otelet<br>11 - Paula<br>20 - Martin<br>20 - Martin<br>20 - Martin                                                                                                    | Conformação 🗰 📷                                                                                                    |                                                                       |
| 10. Intern ↓ ↑ - Attensich                                                                                                    | Confirma e neuropite de antenção<br>- Segeina 2017<br>- Carego CORCAS<br>- Paras SUI<br>- Dande<br>- Regeina 201<br>- Carego CORCAS<br>- Seguino 201<br>- Regeina 201<br>- Seguino 201<br>- Seguino 201<br>- Seg | Registro : A170<br>Campo: CFOPICMS<br>Novo Conteúdo: 5.933<br>Quando: |
| C-Mode<br>C-Page<br>Duests - Pageto ta                                                                                                    |                                                                                                    | Registro A170                                                         |
| Garge In<br>Carge In<br>(CFORM)<br>Credels Controls<br>I Hours (an )                                                                                                    | al<br>a conteta                                                                                                    | Campo: CFOPICMS<br>Condição: 3- menor que                             |

ERRO Linha: 7 Tipo de Registro: A170 Campo: CFOPISS (): CFOPISS informado é inválido. Informe um código válido ou efetue a configuração do CFOPISS para o produto (SEMCOD) no pacote 3111, aba "Dados Adicionais do Sped.

Para esse erro precisamos preencher o CFOISS - Código Fiscal de Prestações de serviço – CFPS, ele é composto por 4 dígitos conforme tabela interna da prefeitura municipal, caso sua cidade não tenha pode ser informar um código genérico.

Exemplo:

Esse código e cadastrado no pacote 3233 – Código Fiscal de Prestações de Serviço – CFPS e Tipo de recolhimento.

| 🍻 Cadastro de Códigos Fiscais de Prestação de Serviço e Tipos de Recolhimento | _ 🗆 🗙           |
|-------------------------------------------------------------------------------|-----------------|
| Cadastro de CFOP ISS Cadastro de Tipos de Recolhimento                        |                 |
| Empresa/Leiaute da GIISS: 6 Facility Mobile - GIISS                           | <u>S</u> alvar  |
| CFOP ISS: 9001 De materiais e mercadorias para assistência técnica            | <b>X</b>        |
| Descrição: De materiais e mercadorias para assistência técnica                | <u>E</u> xcluir |
|                                                                               |                 |

Imagem: Manutenção

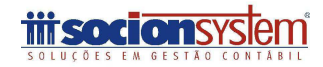

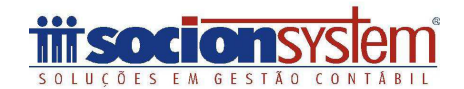

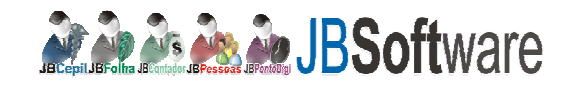

| Almações Configuradas - Almações Manuais -   1 | heseninglis de Dadus   Masareglis de Tributor                                                                                                    |                                                                                                    |
|------------------------------------------------|----------------------------------------------------------------------------------------------------|----------------------------------------------------------------------------------------------------|
| Agles<br>T - Alwação                           | Confirmação Confirmação Confirma Confirmação Confirma Confirma Confirma Confirma Confirma | Registro : A170<br>Campo: CFOPISS<br>Novo Conteúdo: 9001<br>Quando:<br>Registro A170<br>Campo: CFOPISS<br>Condição: 3- menor que<br>Conteúdo da condição= 1 |

ERRO Linha: 13 Tipo de Registro: A100 Campo: DT\_EXE\_SERV (27/07/2011): Para documento cancelado, o campo deve estar em branco

ERRO Linha: 13 Tipo de Registro: A100 Campo: VL\_DOC (4850): Para documento cancelado, o valor deve estar zerado

ERRO Linha: 13 Tipo de Registro: A100 Campo: IND\_PGTO (9): Para documento cancelado, o campo deve estar em branco

ERRO Linha: 13 Tipo de Registro: A100 Campo: VL\_ISS (97): Para documento cancelado, o valor deve estar zerado.

Esse erro é devido uma nota cancelada, como sugestão, deixa ela por último importe as demais notas e digite-a manualmente via pacote 3102- Digitação de serviços prestados. Isso por que na nota não vem os campos zerados "Valor do Documento e Valor ISS". Nesse caso teria que manipular campos para poder importar (DT\_EXE\_SERV, IND\_PGTO, VL\_ISS, VL\_DOC).

Imagem:

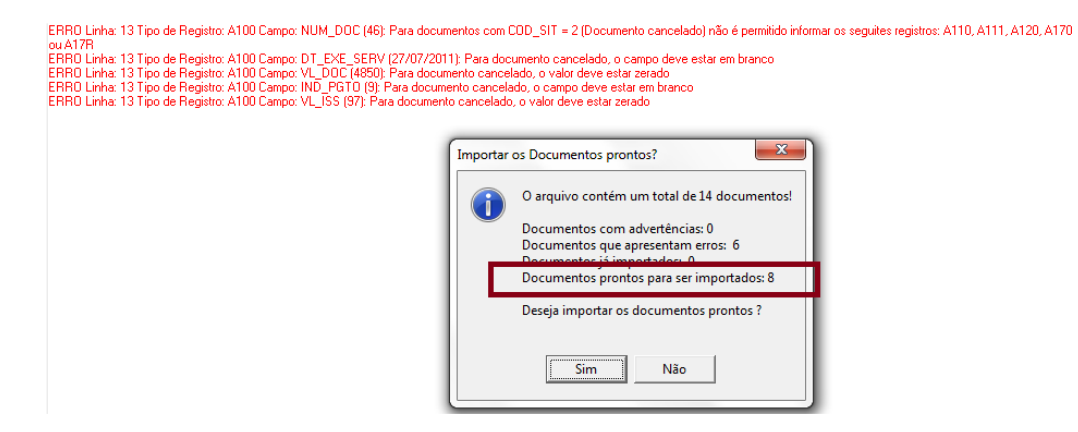

Após importação verifique as notas nos pacotes 3102 e 3127.

#### Importante:

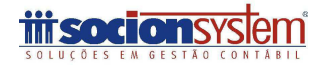

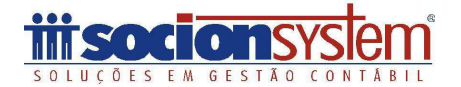

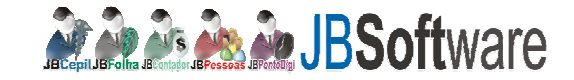

Para facilitar a importação em relação ao código de CFOPISS e CFOPICMS podemos criar uma regra no pacote 3712 que é o mesmo da manutenção que foi demonstrada acima, com isso ao abrir a tela da manutenção você deixa a regra e clica no botão executar. Exemplo:

#### Acesse o pacote 3712:

| c cadastro de Manutenções                                                                                                    | Automatizadas para Imp                                                                                                    | ortador Padrao Sped Fiscal                                                                                                    |                                                                           |                             | CONTRACT OF THE OWNER |
|----------------------------------------------------------------------------------------------------|----------------------------------------------------------------------------------------------------|----------------------------------------------------------------------------------------------------|---------------------------------------------------------------------------|-----------------------------|-----------------------|
| 7 Ao navegar entre os registro                                                                                                    | i da grade retrair os dados o                                                                                                    | do registro anterior                                                                                                    |                                                                           |                             |                       |
| vrraste a coluna aqui p                                                                                                    | ara agrupă-la                                                                                                    |                                                                                                    |                                                                           |                             | Zava                  |
| ódigo Descrição                                                                                                    | Desc                                                                                                    | creva uma mensaj                                                                                                    | gem                                                                       |                             | Exchar                |
| 1                                                                                                    |                                                                                                    |                                                                                                    |                                                                           |                             |                       |
|                                                                                                    | and show hat to show                                                                                                    | attalanas                                                                                                    |                                                                           |                             |                       |
| che                                                                                                    | e nesse botao para                                                                                                    | adicionar                                                                                                    |                                                                           |                             |                       |
| 0                                                                                                    |                                                                                                    |                                                                                                    |                                                                           |                             | Sat                   |
| (# 4 ) H (+ + - ~                                                                                                    | <u> (</u>                                                                                                    |                                                                                                    |                                                                           |                             | P Jbso                |
| ansação: 03712-125.16.1                                                                                                    |                                                                                                    |                                                                                                    |                                                                           |                             | JBGepa Com.           |
|                                                                                                    |                                                                                                    |                                                                                                    |                                                                           |                             |                       |
| Z do naveour entre os terrativ                                                                                                    | e da quade valuar ou dados                                                                                                    | do registro antesion                                                                                                    |                                                                           |                             |                       |
| <ul> <li>An interest and a second register</li> </ul>                                                                                                    | e da grade lienar de Gadoe i                                                                                                    | and a series                                                                                                    |                                                                           |                             | Salvar                |
| Arraste a coluna aqui p                                                                                                    | ara agrupà-la                                                                                                    |                                                                                                    |                                                                           |                             | X                     |
| odigo Descrição<br>Preenchimento do                                                                                                    | campo CF0PISS                                                                                                    |                                                                                                    |                                                                           |                             | Exclur                |
|                                                                                                    | Percent and the second second s |                                                                                                    |                                                                           |                             |                       |
| Lomandos a Executar   Pillt                                                                                                    | os de Seleção (Empresas/                                                                                                    | Filest                                                                                                    |                                                                           |                             | Cancelar              |
| Atividade Açi                                                                                                    | io Registros a e                                                                                                    | Fast<br>xec a açã Rome do Campe<br><não dados="" existem="" pau<="" th=""><th>o I</th><th>liovo Conteúdo</th><th>Cgroeler<br/>+</th></não>                                                                       | o I                                                                       | liovo Conteúdo              | Cgroeler<br>+         |
| Clique<br>sinal [+                                                                                                    | io de Seleção (Empresar/<br>io Registros a e<br>< x 4<br>no operador de [-] pa<br>] para adicionar                                                                                                    | rasit<br>xec a açã Nome do Campe<br>cNão existem dados pau<br>ra abrir o grid, ems eguida e                                                                                                    | o I                                                                       | lovo Conteúdo               | Egroela<br>>          |
| Cadastro de Manutenço                                                                                                    | io de Seleção   Empresar/<br>io Registros a e<br>2 × 4<br>1 o operador de [-] pa<br>1 para adicionar<br>es Automatizadas par                                                                                                    | raist<br>xec a açã Nome do Campe<br>cNão existem dados pau<br>ra abrir o grid, ems eguida e<br>a Importador Padrão Sped F                                                                                        | o   <br>a extra lico<br>cliente no                                        | iovo Conteúdo               | Egroele<br>>          |
| Cadastro de Manutenço                                                                                                    | io de Seleção Empresari<br>io Registros a e<br>2 × 4<br>1 para adicionar<br>es Automatizadas par<br>tros da grade retrair os d                                                                                                    | raat<br>xec a açã Nome do Campe<br>cNão existem dados pau<br>ra abrir o grid, ems eguida e<br>a Importador Padrão Sped F<br>ados do registro arterior                                                            | o   <br>a extrição:<br>cliente no<br>fiscal                               | iovo Conteúdo               | Egroels               |
| Cadastro de Manutençã<br>Ao navegar entre os regis                                                                                                    | io de Seleção   Empresari<br>io Registros a e                                                                                                    | raais<br>xec a açã Nome do Campi<br>chião existem dados pau<br>ra abrir o grid, ems eguida o<br>a Importador Padrão Sped F<br>ados do regisito anterior                                                          | o   <br>a exibição:<br>cliente no                                         | iovo Conteúdo               | Egroele<br>E          |
| Clique<br>sinal (+<br>Cadastro de Manutençõ<br>Ao navegar entre os regis<br>Arraste a columa aqui<br>ódigo Descrição                                                                                                    | io de Seleção (Empresar)<br>io Registros a e<br>2 × 4<br>1 para adicionar<br>es Automatizadas par<br>tros da grade retrair os d<br>1 para agrupá-la                                                                                                    | raat<br>xec a açã Nome do Campr<br>cNão existem dados par<br>ra abrir o grid, ems eguida o<br>a Importador Padrão Sped F<br>ados do registro anterior                                                            | o   <br>a extrição:<br>cliente no                                         | iovo Conteúdo               | Egroels               |
| Cique<br>sinal (+<br>Cadastro de Manutenço<br>Ao navegar entre os regis<br>Arraste a coluna aqui<br>Sódigo Descrição<br>1 Preenchimento                                                                                                    | io de Seleção (Empresar)<br>io Registros a e<br>Z × ] (<br>no operador de [-] pa<br>] para adicionar<br>es Automatizadas par<br>tros da grade retrair os d<br>i para agrupá-la<br>do campo CFOPISS.                                                                                                    | raat<br>xec a açã Nome do Campr<br>cNão existem dados pau<br>ra abrir o grid, ems eguida o<br>a Importador Padrão Sped F<br>ados do registro anterior                                                            | o   <br>a exeloçãoo<br>cliente no                                         | iovo Conteúdo               | Egroels               |
| Cique<br>sinal [+<br>Cadastro de Manutenço<br>Ao navegar entre os regis<br>Arraste a coluna aqui<br>Sódigo Descrição<br>1 Preenchimento<br>Comandos a Executar [                                                                                                    | io de Seleção (Empresar)<br>io Registros a e<br>Z × 4<br>no operador de [-] pa<br>] para adicionar<br>es Automatizadas par<br>tros da grade retrair os d<br>i para agrupă-la<br>do campo CEOPISS<br>iltros de Seleção (Empre                                                                                                    | raas<br>xec a açã <b>Nome do Camp</b><br>«Não existem dados pau<br>ra abrir o grid, ems eguida o<br>a Importador Padrão Sped F<br>lados do registro anterior<br>esas/Fileit                                      | o   <br>a exibição:<br>cliente no<br>iiscal                               | iovo Conteúdo               | E Corolor             |
| Cadastro de Manutenção<br>Ao navegar entre os regis<br>Ao navegar entre os regis<br>Arraste a columa aqui<br>sódigo Descrição<br>1 Preenchimento<br>Comaridos a Executar   F<br>Atividade A                                                                                                    | io de Seleção   Empresar/<br>io   Registros a e                                                                                                    | raais<br>xec a açã Nome do Campo<br>chião existem dados pau<br>ra abrir o grid, ems eguida o<br>a Importador Padrão Sped F<br>ados do registro arterior<br>esso/Féait<br>s a exec a aça tome do                  | o   <br>a extbolicitor<br>cliente no<br>fiscal<br>o Campo                 | iovo Conteúdo               | Eeúdo                 |
| Cique<br>sinal (+<br>Cadastro de Manutençõ<br>Ao navegar entre os regis<br>Ao navegar entre os regis<br>Ao navegar entre os regis<br>Ao navegar entre os regis<br>Ao navegar entre os regis<br>Ao navegar entre os regis<br>Arraste a coluna aqui<br>Soligo Descrição<br>1 Preenchimento<br>Comandos a Executar f<br>Atividade A<br>• Realizar a ação s 1                                                                                    | io de Seleção   Empresar/<br>io   Registros a e<br>2 × ] 4  <br>no operador de [-] pa<br>] para adicionar<br>es Automatizadas par<br>tros da grade retrair os d<br>  para agrupă-la<br>do campo CFOPISS<br>itros de Seleção   Empre<br>ção   Registros<br>- Altera, 1001                                                                                                    | raat<br>xec a açã Nome do Campo<br>chião existem dados pau<br>ra abrir o grid, ems eguida o<br>a Importador Padrão Sped F<br>lados do registro anterior<br>esas/Filiait<br>s a exec a açã Nome do                | o entriquitos<br>cliente no<br>fiscal<br>o Campo                          | iovo Conteúdo               | teúdo                 |
| Comandos a Executar (name         Atividade       Açi         Atividade       Açi         Clique       sinal (+         Cadastro de Manutenção       Ao navegar entre os regis         Anaste a coluna aqui       Sódigo         Descrição       1         Comandos a Executar (name       A         Atividade       A         Atividade       A         Realizana ação (1       1         Medicional (2)       10         Descrição       1 | io de Seleção   Empresar/<br>io Registros a e<br>2 × 4<br>1 para adicionar<br>es Automatizadas par<br>tros da grade retrair os d<br>1 para agrupá-la<br>do campo CFOPISS<br>itros de Seleção   Empr<br>ção Registros<br>- Alteros a<br>Alteros 4<br>1000                                                                                                    | raat<br>xec a açã Nome do Campo<br>chião existem dados pau<br>ra abrir o grid, ems eguida o<br>a Importador Padrão Sped F<br>ados do registro anterior<br>esas/E éas<br>s a exec a açã tome do                   | o entriçãos<br>cliente no<br>fiscal<br>o Campo                            | iovo Conteúdo<br>Ilovo Cont | teúdo                 |
| Comandos a Executar (Participada)         Atividade       Açã         Hit Hit & Differencia       Clique         Cidastro de Manutenção       Clique sinal (+         Cadastro de Manutenção       Ao navegar entre os regis         traste a coluna aque       Securição         Torenscios a Executar (F       Atividade         Atividade       A         + Realizar a ação (1)       Securição (1)                                       | io de Seleção   Empresari<br>io Registros a e<br>Z × ] {<br>no operador de [-] pa<br>] para adicionar<br>es Automatizadas par<br>tros da grade retrair os d<br>i para agrupă-la<br>do campo CFOPISS<br>itros de Seleção   Empre<br>ção Registros<br>- Altero, a100<br>× × ( A100<br>A110<br>A111                                                                                                    | raat<br>xec a açã Nome do Campo<br>cNão existem dados pau<br>ra abrir o grid, ems eguida o<br>a Importador Padrão Sped F<br>ados do registro anterior<br>esao Filait<br>s a exec a açã trome do                  | o entriçãoo<br>cliente no<br>fiscal<br>o Campo                            | Novo Conteúdo               | teúdo                 |
| Comandos a Executar (Print)         Atividade       Açi         Atividade       Açi         Clique sinal (+       -         Cadastro de Manutençã       -         Ao navegar entre os regis       -         rraste a coluna aqui       -         ídigo       Descrição         1       Preenchimento         Comandos a Executar (F       -         Atividade       A         • Realizar a ação (1)       -                                  | io de Seleção Empresari<br>io Registros a e<br>Z × 4<br>no operador de [-] pa<br>l para adicionar<br>es Automatizadas par<br>tros da grade retrair os d<br>i para agrupă-la<br>do campo CEOPISS<br>itros de Seleção Empre<br>ção Registros<br>- Altero, a100<br>× × 4 000<br>Alton<br>Alton<br>Alton                                                                                                    | Fait<br>xec a açã Nome do Campo<br><não dados="" existem="" pau<br="">ra abrir o grid, ems eguida o<br/>a Importador Padrão Sped F<br/>ados do registro anterior<br/>esao/Fásis<br/>s a exec a açã tome do</não> | o ediçãoo<br>cliente no<br>fiscal<br>o Campo<br>Clique na seta pa<br>A170 | Novo Conteúdo               | teúdo<br>o registro   |

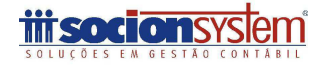

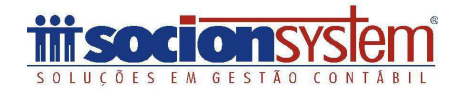

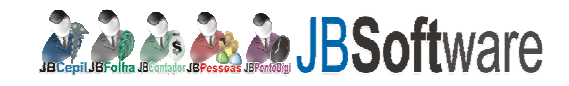

| Cadastro de Ma                            | nutenções Automati                                | zadas para Importador Padrão Sped F      | iscal                                |                                                    |                       |
|-------------------------------------------|---------------------------------------------------|------------------------------------------|--------------------------------------|----------------------------------------------------|-----------------------|
| Ao navegar entre                          | e os registros da grade                           | retrair os dados do registro anterior    |                                      |                                                    |                       |
| Arraste a colu                            | na aqui para agri                                 | upá-la                                   |                                      |                                                    | us.                   |
| Código Desc                               | ricão                                             |                                          |                                      |                                                    |                       |
| <ul> <li>1 Preend</li> </ul>              | chimento do campo CF                              | OPISS                                    |                                      |                                                    |                       |
| Comandos a Exe                            | ecutar Filtros de Seles                           | ao Empresas/Félais                       |                                      |                                                    |                       |
| Atividade                                 | 4030                                              | enistros a ever a acã nome de            | Campo                                | byo Contelido                                      |                       |
| + Realizar a a                            | rição 1 - Alterati A                              | 170 CEOPISS                              | Campo                                | 9001                                               | 1                     |
|                                           | + X X                                             |                                          |                                      |                                                    |                       |
|                                           |                                                   |                                          |                                      |                                                    |                       |
|                                           |                                                   | selecione o rec                          | istro A170 . campo:                  | CEOPISS, e                                         |                       |
|                                           |                                                   | digite no camp                           | o novo conteúdo: 90                  | 01, após                                           |                       |
|                                           | salvar                                            | clique na seta o                         | em verde.                            |                                                    |                       |
| Cadastro de Manu                          | tencões Automatizada                              | s para Importador Padrão Sped Fiscal     |                                      |                                                    |                       |
|                                           | e residente de secole activit                     | os dados do senistro anterior            |                                      |                                                    |                       |
| IV Ao navegar entre o                     | n registros da grade telvar                       | os dados do registro arkenor             |                                      |                                                    | Salva                 |
| Arraste a coluna                          | aqui para agrupă-                                 | b)                                       |                                      |                                                    | ×                     |
| Código Descrit                            | ção                                               |                                          |                                      |                                                    | Exclus                |
| <ul> <li>1 Preenchi</li> </ul>            | mento do campo CFOPIS!                            | 5                                        |                                      |                                                    | 0                     |
| Comandos a Execu                          | utar Filtros de Seleção I                         | Emplesas/Filiais                         |                                      |                                                    | Cgncelar              |
| Atividade                                 | Ação Regis                                        | tros a exec a açã Nome do Campo          | Novo                                 | Conteúdo                                           |                       |
| -Jieakzar a ação                          | de: 1 - Alteração A170                            | CFOPISS                                  | 9001                                 |                                                    | _                     |
| Condição                                  | Registro Cam                                      | po Ourrendo Gon                          | teŭdo de comparação                  |                                                    | _                     |
|                                           |                                                   |                                          | -                                    |                                                    | 2                     |
| 100.00.0.00.00.00.00                      |                                                   | 2Maior que (>)                           |                                      |                                                    | E                     |
|                                           |                                                   | 4-Maior e Igual a ()=)                   | Para adicionar a                     | condicio clique no                                 |                       |
|                                           |                                                   | 5-Menor e Igual a (<=)<br>6-Difesente de | [+], informe o re                    | gistro A170, campo                                 |                       |
|                                           |                                                   | 7-Começa Com                             | CFOPISS, quand                       | o: 3 menor que,                                    |                       |
|                                           |                                                   | or corrent                               | conteúdo: 1                          |                                                    |                       |
| Cadastro de Manute                        | nções Automaticadas par                           | a Importation Pade Peoqualando por       | Condição:                            | Fikar                                              | - mental second and a |
| Ao navegar entre os r                     | registros da grade retrair os d                   | lados do registro anti Empresa           | Igual -                              | [Informe um valor para filitar a consulta          | R Pesquiser           |
| Arraste a coluna a                        | iqui para agrupă-la                               | Retrackines (                            | Aprimore o filto da pesquisa         | F Face                                             | Calumari<br>Citori    |
| Código Descricã                           | 0                                                 | Amore a columnationes                    | 7.04                                 |                                                    |                       |
| - 1 Preenchime                            | into do campo CFOPISS                             | Enpresa 4                                |                                      | None Engresa                                       | Begitte               |
| Comandos a Executa                        | er Filtros de Seleção Empr                        | esas/Féan 2 Empr                         | esa teste usuário                    |                                                    |                       |
| Arraste a colun                           | a aqui para agrupă l                              | 10 Ence                                  | esa com centro do custo              |                                                    |                       |
| Selec Emp Se                              | elec Filial 👘 En                                  | ipresa Nom 13 Jbco                       | nlador testes matric                 | 1. R. C. R. C. C. C. C. C. C. C. C. C. C. C. C. C. |                       |
|                                           |                                                   | 300 EMP                                  | RESA DEMOSNTRAÇÃO CONT<br>pis/colins | ABIL BIA                                           |                       |
| 210 46 4 19 39 39 4                       | V X 4                                             | 401 MAT                                  | RIZ- EMPRESA NORMAL PRES             | UMIDO                                              |                       |
| Statement of the statement of the         |                                                   | 558 L0G/<br>700 Sped                     | ASA SERVICOS FLORESTAIS L            | TDA                                                |                       |
| Clique na aba Empr<br>Clique no [+]       | esas/Filiais                                      | 701 Sped                                 | -perfil B                            |                                                    |                       |
| Clique em selc emp                        | <b>9</b> (                                        | 803 PR n<br>804 PR n                     | omal<br>niples                       |                                                    |                       |
| No grid de pesquisa<br>as empresas que de | a pode selecionar tod.<br>esejar utilizar essa oo | as 805 conta                             | abilidade Empresa Teste Normal       |                                                    |                       |
| Em seguida clique r                       | no botilo abaixo : Conf                           | firmar 807 trave                         | portadora                            |                                                    |                       |
|                                           |                                                   | 808 empr                                 | esa plano unico                      |                                                    |                       |
|                                           |                                                   | 809 (0454                                | ba                                   |                                                    |                       |
|                                           |                                                   | Marcar Todos [Ctrl+                      | A] Total de registros man            | ado: 2                                             |                       |
|                                           |                                                   | Desmarcar Todos [Ctr                     | d+D]                                 |                                                    | 0                     |
|                                           |                                                   | Registre: 14 /33                         |                                      |                                                    | E Continue            |

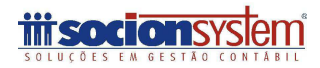

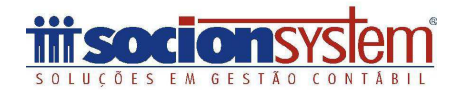

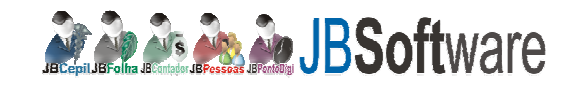

| raste                       | a coluna :                            | aqui para aq                                      | rupă-i | a:                                                 |                                              |        |                                              | Sava   |
|-----------------------------|---------------------------------------|---------------------------------------------------|--------|----------------------------------------------------|----------------------------------------------|--------|----------------------------------------------|--------|
| digo                        | Descriçã                              | ăo                                                |        | 2                                                  |                                              |        |                                              | Excha  |
| 11                          | 1 Preenchiny                          | ento do campo C                                   | FOPISS | 1                                                  |                                              |        |                                              | 0      |
|                             |                                       |                                                   |        |                                                    |                                              |        |                                              |        |
| Comand                      | dos a Executi                         | lar Filtios de Sek                                | nção E | mpresas/Filiais                                    |                                              |        |                                              | Cancel |
| Comand                      | dos a Execut<br>ite a colur           | lar   Filtos de Sek<br>na aqui para               | agrup  | impresas/Filiais<br>Nä-lia                         |                                              |        |                                              | Cancel |
| Comand<br>Arrast<br>Selec E | dos a Execut<br>ite a colur<br>Emp Se | er   Filtos de Sek<br>na aqui para<br>elec Filial | agrup  | npresas/Filais<br>på-la<br>Empresa                 | Nome Empresa                                 | Filial | Nome Filial                                  | Cancel |
| Comand<br>Arras<br>Selec E  | te a colur<br>Emp Si                  | ar Filtos de Sek<br>na aqui para<br>elec Filial   | agrup  | mpresas/Filiais<br>b <b>ā-la</b><br>Empresa<br>701 | Nome Empresa<br>Sped-pell B                  | Filial | Nome Filial<br>Toda: Filiat                  | Cgncel |
| Comand<br>Arrast<br>Selec E | te a colur<br>Emp Si<br>              | elec filial                                       | agrup  | mpresas/Filiais<br>ai-la<br>Empresa<br>201<br>806  | Nome Empresa<br>Sped-pell B<br>simples refis | Filial | Nome Filial<br>Toda: Filias<br>Toda: Filiais | Cyrcel |

Para executar esse procedimento na importação, após ter carregado o arquivo e consistido, clique abaixo em manutenção>configurações configuradas:

| International and the second second | 1.62.00.00.00                    |
|----------------------------------------------------------------------------------------------------|----------------------------------|
| Dados Ellos e Adventencias                                                                                                    | - P2                             |
| RR01 index 20 Tapo de Registra A170 Campo CEORTONS (): Dans de sajda, privereze digitad ou CEORT de ree navier que 4<br>R00 Findex 20 Tapo de Registra A170 Campo CEORTONS (): Dans de sajda, privereze digitad ou CEORTON de ree Campo A                                                                                                    | Carlor I.                        |
| RED Links 20 Fpo de Registro ATRO Campo CDD, CTA VL d'Obje de Constinato ena calemana de la calemana de la constina e rindo dur orde e rindo dur de la registro.<br>RED Links 20 Fpo de Registro ATRO Campo CDD, CTA VL d'Obje de Constinato ena Calemana de la constinato ena constinato ena de Vejenale                                                                                                    | 2                                |
| RR0 Linke, 20 Tipo de Registo: A170 Campo: CEOPISS (): CEOPISS intomado é invitádo: Informe um código váldo ou etetue a configuração do CEOPISS para o próduto (1000)<br>da "Diator Adicionais do Sped.                                                                                                    | 201 no pacete 3111. Casegor (and |
| Modifica registros                                                                                                    |                                  |
| Alterações Configuradas Alterações Manuas   Reconstrução de Dados   Manuterção de Tributos                                                                                                    |                                  |
| An paverage entite os recalitos da grade referer os dados do recisito anterior                                                                                                    | Executar                         |
|                                                                                                    |                                  |
| Arraste a columa aqui para agrupă-la                                                                                                    | Cancela                          |
| Executi Código Descrição                                                                                                    | hada di Carla                    |
| Yerenchimento do campo CFOPISS                                                                                                    | produced comp                    |
|                                                                                                    |                                  |
|                                                                                                    |                                  |
| Clique na aba: alteração configurada                                                                                                    |                                  |
| Lingue em executar<br>Ante clinea no batilo sair                                                                                                    |                                  |
| Environmental and constant day                                                                                                    |                                  |

### Faça o mesmo processo para CFOPICMS

| Cadas  | tro de Manuten     | ções Autom     | etizadas para Importador Pa        | drão Sped Fisca | l'                    |            |             |
|--------|--------------------|----------------|------------------------------------|-----------------|-----------------------|------------|-------------|
| Ao na  | avegar entre os re | gistros da gra | de retrair os dados do registro ar | terior          |                       |            | <b>I</b>    |
| Arrast | e a coluna ac      | qui para ag    | rupá-la                            |                 |                       |            | Salvar<br>X |
| Código | Descrição          | 2              |                                    |                 |                       |            | Excluir     |
|        | 1 Pteenchimen      | ito do campo l | DFOPISS                            |                 |                       |            | 0           |
| 3      | 2 Preenchimen      | to do campo l  | CFOPICMS                           |                 |                       |            | Cancelar    |
| Com    | andos a Executar   | Filtros de Se  | leção Empresas/Filiais             |                 |                       |            | 1000        |
| Ativi  | idade              | Ação           | Registros a exec a açã             | Nome do Ca      | mpo Nove              | o Conteúdo |             |
| - Re   | valizar a ação de: | 1 - Alteração  | A170                               | CFOPICMS        | 5.933                 |            |             |
| C      | ondição            | Registro       | Campo                              | Quando          | Conteúdo de comparaçã | io 🛛       |             |
| Q      | uando:             | A170           | CFOPICMS                           | 3-Menor que (   | 1                     |            |             |
| 10     | 4( 4 > 30 30 4     | /X             | 4                                  |                 |                       |            | (F)         |
| 144 44 | < > 10 10 + -      | A 7 X 4        |                                    |                 |                       |            | P           |

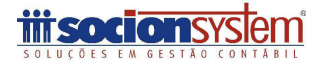

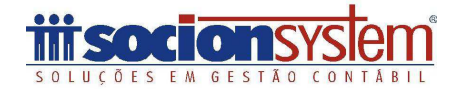

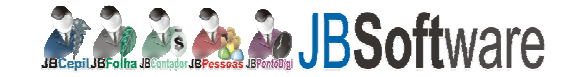

#### Acesso ao Site da IPM para exportar o arquivo da Nota Fiscal Eletrônica:

1- Acesse o site do seu município e realize o login em "Escrita Fiscal ou Nota Fiscal de Serviço Eletrônico".

| ) 🖉 http://201.67.153.26.8080/atendenet/ 🔎 - C × 👲 | Prefeitura Municipal de Guara 🧭 :: Atende Net :: Portal de Ser 🗙                                                                                                    |
|----------------------------------------------------|----------------------------------------------------------------------------------------------------|
| Início Ateno                                       | de.net                                                                                                    |
|                                                    | Contraction of the second second seco |
| Portal de Serviços                                 | S Cadastrar-se Esqueci minha senha                                                                                                    |
|                                                    | CPF/CNP3:                                                                                                    |
| Lista de Serviços                                  | Como Navegar pelo Portal?                                                                                                    |
| » PERFIL<br>» MAIS ACESSADOS<br>» MEUS SERVIÇOS    | Menu de Acesso Rápido                                                                                                    |
| » GUIA DE SERVIÇOS<br>A B C D E F                  | Mais Acessados<br>Contém a lista de servicos mais acessados pelo usuário no Porta                                                                                                    |

2- Será direcionado para outra página, atende.Net, deverá entrar em: Fiscal Web> Nota Fiscal Eletrônica:

|            | adastros FAC Declaração de            | Serviço Consultas Sair                                                                                                    |
|------------|---------------------------------------|----------------------------------------------------------------------------------------------------|
| iscal Web  | Escrita Fiscal<br>Nota Fiscal Eletrôr | lica l                                                                                                    |
| Notificaçõ | es Suporte                            |                                                                                                    |
| () Suporte |                                       |                                                                                                    |
| 0          | On-line                               | Canal de comunicação direta com o Suporte IPM, dentro do próprio software, para que o<br>usuário tire dúvidas, através da internet.<br>Rendimento On-line |
|            |                                       |                                                                                                    |

3- Clique em Nota Fiscal> Exportação>

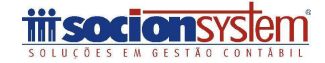

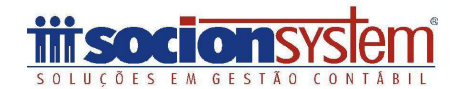

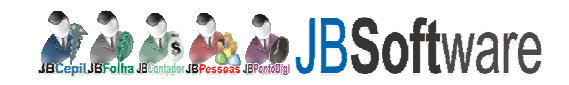

| Giobais Autoriz | ação Configurações | Consulta | Nota Fiscal           | Relatórios | Sair |                                                                             |
|-----------------|--------------------|----------|-----------------------|------------|------|-----------------------------------------------------------------------------|
|                 |                    |          | Emissão<br>Exportação |            |      | Acesse esse item, tome um cuidade de<br>estar conectado no ambiente da NF-E |
| Notificações    | Suparte            |          |                       |            |      |                                                                             |
| A Suporte       |                    |          |                       |            |      |                                                                             |
| Suporte         |                    |          |                       |            |      |                                                                             |

4- Informe o período da movimentação que deseja exportar e aguarde no final do rodapé o arquivo para salvar.

|                                                                       |                                           |                                             | 0       |
|-----------------------------------------------------------------------|-------------------------------------------|---------------------------------------------|---------|
| 🕖 Nota Fiscal » Exportação » Exportar                                 |                                           |                                             | CARCING |
| Cadastro Econômico:                                                   | até 🖉                                     |                                             |         |
| Série: NFS-e ÚNICA 🔻                                                  |                                           |                                             |         |
| Número de: até                                                        | Informe o período abaixo e aguarde que in | á aparecer no rodapé o arquivo para salvar. |         |
| Data de Emissão de: 02/01/2012 📅 até 31/01/2012                       | 2 🗳                                       |                                             |         |
| Confirmar Download                                                    |                                           |                                             |         |
|                                                                       |                                           |                                             |         |
| lensagens                                                             |                                           |                                             |         |
| Iensagens  (08.11.20] Arquivo gerado com sucesso.  (08.11.20] Centrar |                                           |                                             |         |

O arquivo do arquivo deverá estar conforme imagem:

| TextPad - [C\Users\rubia\Desktop\exp 27022012_081118.txt "]                                                                                                    |                                            |
|----------------------------------------------------------------------------------------------------|--------------------------------------------|
| 🖺 Arquivo Editar Pesquisar Exibir Ferramentas Macros Configurar Janela Ajuda                                                                                                    | - 5                                        |
| □ 2 2 2 2 2 2 2 2 2 2 2 2 2 2 2 2 2 2 2                                                                                                    |                                            |
| 10.J.02971361000100,1;000000000000000210;01812700387408;05/01/2012;14:24:26;J;11025734000141;0000000000010.00;000<br>20.J.02971361000010.1:000000000000010:0001401:003.82:mão de obra | 0000000000000.00;000000000000000.00;000000 |
| 30;J;02971361000010;diversos RANSPORTES LTDA                                                                                                    | ;RUA nereu ramos de pereira ;20            |
|                                                                                                    |                                            |

#### Qualquer dúvida fico a disposição

Atenciosamente,

Rubia Mara Silva Analista Suporte Técnico JBCepil/JBContador 47 3633.6001 socion.com.br

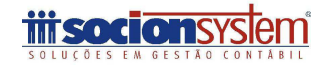